## Přihlášení do Microsoft Teams

 Na stránkách <u>office.com</u> přihlaste své dítě jeho školním emailem ve tvaru jméno.přijímení@zsmohylova.cz (emailovou adresu a heslo jste obdrželi od paní učitelky).

2. Po přihlášení se dostanete na stránky Office 365. Mezi programy najděte **Teams**. Po rozkliknutí máte možnost stáhnout si aplikaci do počítače, nebo si ji otevřít v internetovém prohlížeči. Doporučujeme **aplikaci stáhnout a nainstalovat do počítače**. Dítě tak bude mít k aplikaci snadnější přístup. Pokud ji z nějakého důvodu nechcete instalovat do počítače, nebo se při instalaci objeví technický problém, můžete k otevření aplikace používat internetový prohlížeč.

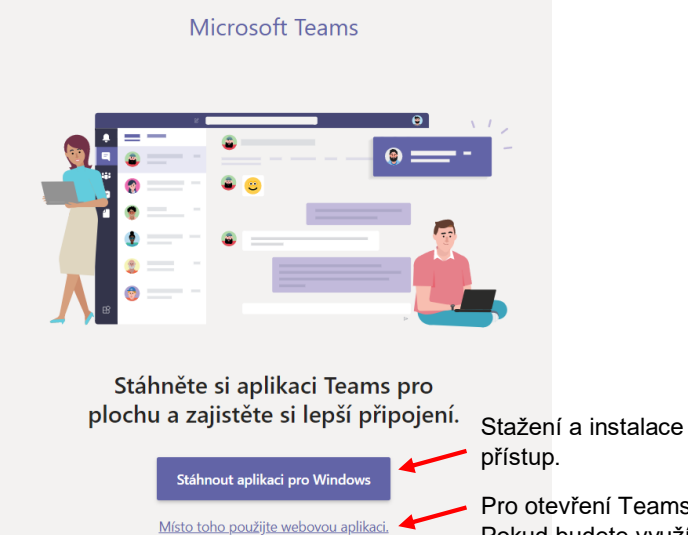

Stažení a instalace aplikace umožňuje snadnější přístup.

Pro otevření Teams v internetovém prohlížeči. Pokud budete využívat tuto variantu, doporučujeme uložit Teamsy ve vyhledávači mezi oblíbené stránky a usnadnit tak dítěti přístup.

3. Poté si otevřete váš třídní Tým.

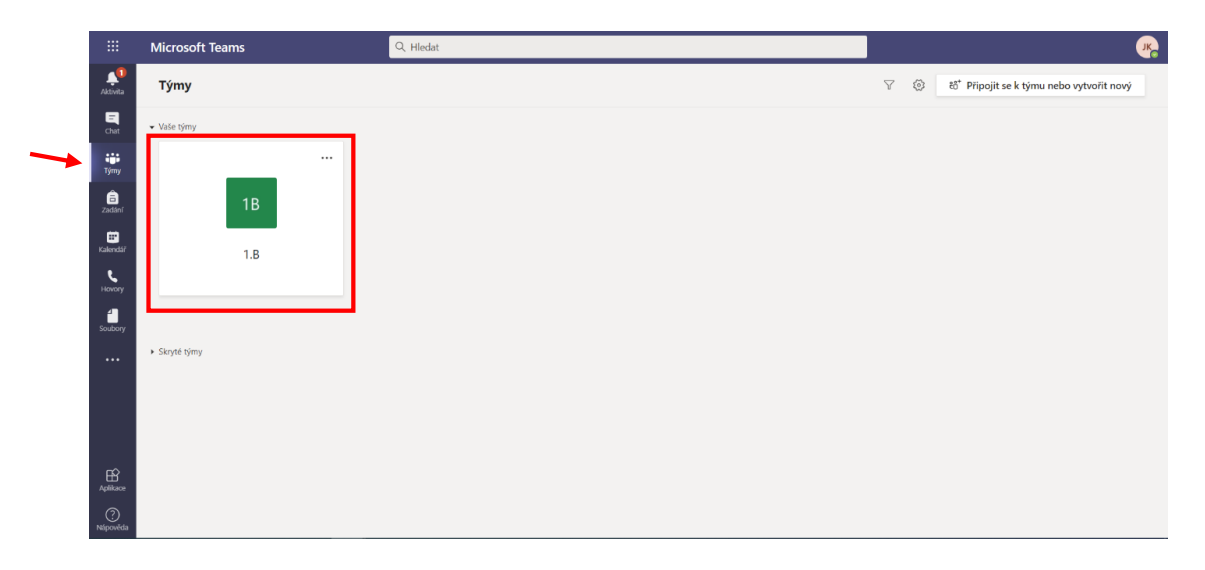

- Microsoft Teams
  Q. Hedat

  Vischny týmy

  IB

  IB

  IB

  Oberné

  Vítejte v předmětu 1.B

  Zvolte, kde chcete začít.

  Vitejte v předmětu 1.B

  Zvolte, kde chcete začít.

  Nahrát výukové materiáy

  Nahrát výukové materiáy
- 4. Sledujte hlavně **příspěvky** a **zadání**. Zde bude paní učitelka zadávat dětem speciální úkoly.

5. Pokud máte v naší škole dětí více, do jiného třídního týmu se dostanete tak, že první dítě odhlásíte a jiné přihlásíte (kulatá ikona v pravém horním roku).

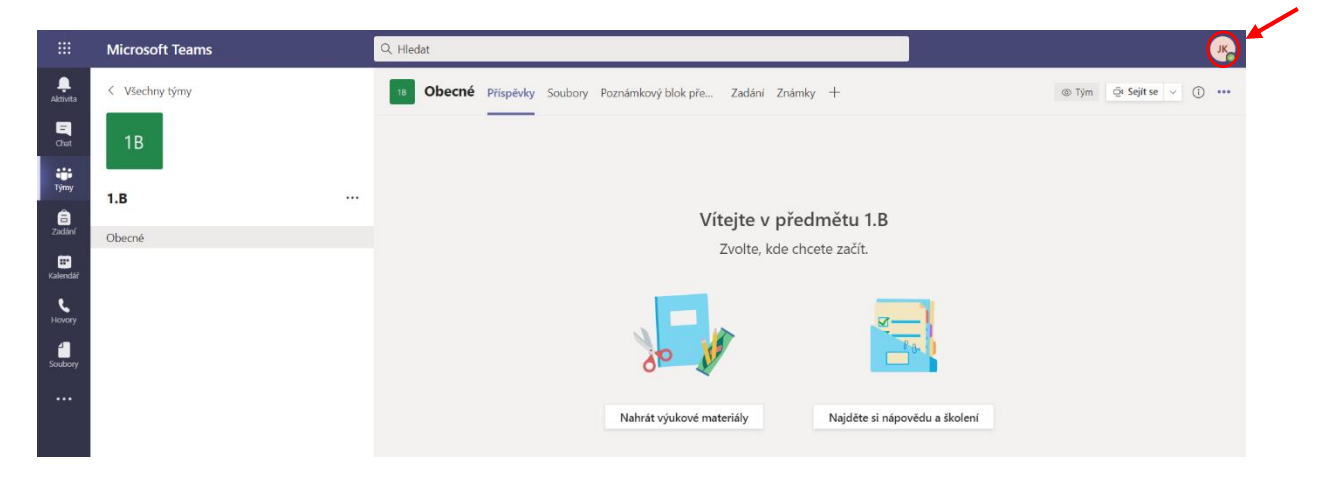